Google フォームでの「一般公開用 URL」と「共同編集権限用 URL」の取得方法

## ★Google フォームの作成画面を開いてください

| ☆ | 変更内容をすべてドライブに<br>保存しました |    |    | $\odot$ | 0 | Ь     | ¢  |  |
|---|-------------------------|----|----|---------|---|-------|----|--|
|   | 質問                      | 回答 | 設定 |         | 2 | 計点: 0 |    |  |
| ٢ |                         |    |    |         |   |       | Ð  |  |
|   | Googleフォームテスト           |    |    |         |   |       | ₽  |  |
|   | フォームの説明                 |    |    |         |   |       | Тт |  |
|   |                         |    |    |         |   |       |    |  |
|   | 無題の問題                   |    |    |         |   |       |    |  |
|   | ○ 選択肢 1                 |    |    |         |   |       | 8  |  |

## ●一般公開用 URL の収集方法

| ・「送信」              | をクリッ            | ワ   |               |         |         |           |    |
|--------------------|-----------------|-----|---------------|---------|---------|-----------|----|
|                    |                 |     |               | भ 🕅     | T2      |           |    |
| Ŷ                  | 0               | Ċ   | ¢             | 送信      | : (     |           |    |
| ・URL が             | 表示され            | ている | <b>三の「コピー</b> | 」をクリックし | て、このURL | を公開してください | )_ |
| 送信方法               |                 |     | 6             | <>      |         | f         | V  |
| リンク                |                 |     |               |         |         |           |    |
| https://forms.gle/ | 9RqxbWfH1X2wPt3 | 366 |               |         |         |           |    |
| ✔ URL を短縮          |                 |     |               |         |         | ++>+      | -  |

## ●共同編集権限用 URL 収集方法

・右の縦3点「:」→「共同編集者を追加」をクリック

| 0   | ¢  | ♂ 送信 : 尚子      |
|-----|----|----------------|
|     | 0  | コピーを作成         |
|     | Ū  | ゴミ箱に移動         |
|     | Ð  | 事前入力した URL を取得 |
|     | •  | ED刷            |
| 0)+ |    | 共同編集者を追加       |
|     | <> | スクリプト エディタ     |

・「制限付き」をクリック→共同編集したいユーザを指定→URL を「回答者リンクをコピー」 をクリック→「完了」これで、ユーザに URL を伝えることで編集権限を与えることができ ます。

| 空日のナ人ト」 への編集者の追                                                              | 川 ⑦ 😵   |
|------------------------------------------------------------------------------|---------|
| ユーザー、グループ、カレンダーの予定を追加                                                        |         |
| アクセスできるユーザー                                                                  |         |
| W -<br>Sagea@auccc.aichir cuu.ac.jp                                          | オーナー    |
| <ul> <li>一般的なアクセス</li> <li>制限付き</li> <li>フロセス株分あるユーザーのみが、リンクから開くこ</li> </ul> | ことができます |
| □ 回答者リンクをコピー                                                                 | 完了      |

共同編集権限用 URL を一般公開しないように注意して下さい。(万が一全構成員に編集権 限を与えたとしても URL を教えていなければ編集はできません。)

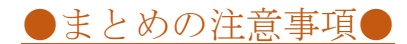

(1) 一般公開するとき

・一般公開したフォームが「一般公開用のURL」のアドレスかどうか確認すること(「回答 収集」「応答」ボタン等がないこと)。

| Googleフォームテスト                                       | ー般公開後に、「質問」「回答」「設定」<br>ボタン等がないことを確認する |
|-----------------------------------------------------|---------------------------------------|
| seeding@auecc.aichi-edu.ac.jp アカウントを切り替える<br>☆ 共有なし |                                       |
| 無題の問題<br>〇 選択肢 1                                    |                                       |
| 送信                                                  | フォームをクリア                              |

・「設定」→「表示設定」をクリック。「結果の概要を表示する」が「オフ」になっていることを確認する。初期値は「オフ」である。「オン」になっていると、回答者が回答結果を閲 覧可能となる。

| KH OSCOL              |               |
|-----------------------|---------------|
| 質問 回答 詞               | 安定 合計 5       |
| 表示設定                  |               |
| フォームと回答の表示方法を管理できます   |               |
| フォームの表示               |               |
| 進行状況バーを表示             |               |
| 質問の順序をシャッフルする         | 「オフ」になっていることを |
| 送信後                   | 確認する          |
| 確認メッセージ               | 456           |
| 回答を記録しました             | Trans 5       |
| 別の回答を送信するためのリンクを表示    |               |
| 結果の概要を表示する            |               |
| 結果の概要を回答者と共有できます。重要情報 |               |

## (2) 共同編集者がいない場合

・共同編集者がいない場合は、「共同編集者の追加」の部分をさわらないこと

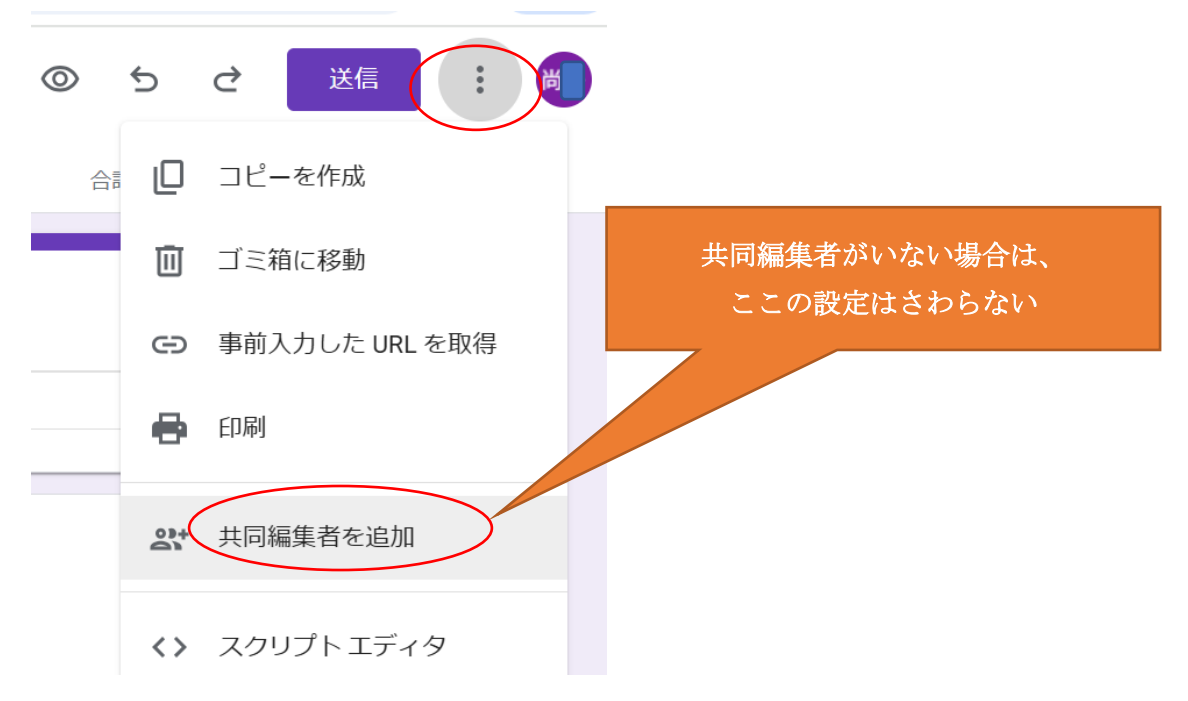

- (3) 共同編集者がいる場合
- ・共同編集権限の設定をする場合は、「制限」に変更すること
- ・共同編集権限の設定をした場合は、「共同編集権限用の URL」は共同編集者のみに教える
- こと
  - | 空日のナスト」への編集百の追加 🛛 🕲

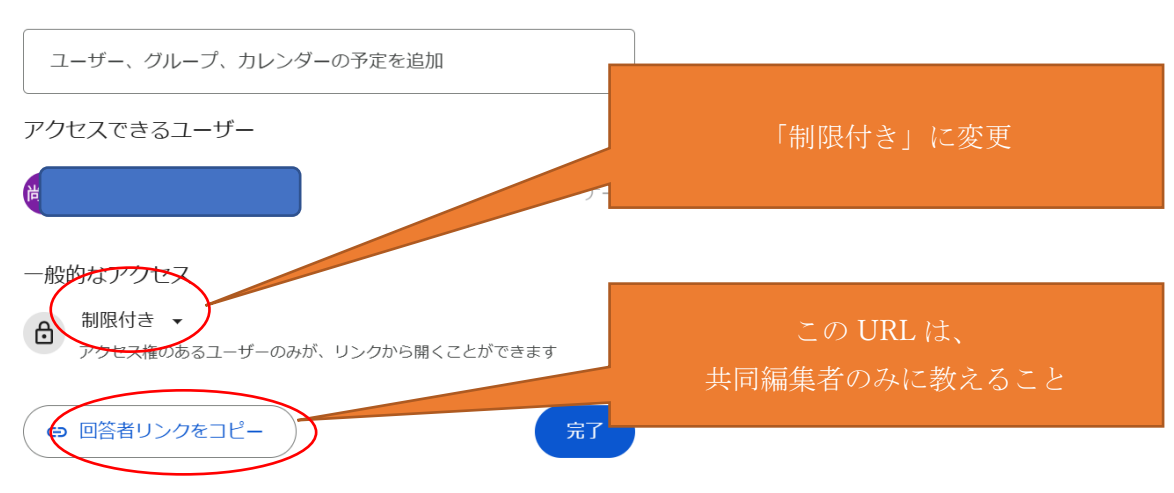